## Настройка мобильного приложения портала Госуслуг для получения судебных актов и извещений в электронном виде посредством Государственной электронной почтовой системы (ГЭПС)

1. Для получения судебных извещений по ГЭПС Вам необходимо войти в мобильное приложение Гоуслуг. Затем в правом нижнем углу нажать на «Профиль»:

| Напишите, что ищете                                        | (госкан)             |
|------------------------------------------------------------|----------------------|
| 🔊<br>штрафы, долги Справки,<br>выписки пене                | обия,<br>сия, льготы |
| Нет задолженностей<br>1 транспортное средство<br>настроить | 81                   |
| Уведомления                                                | архив                |
| Заявления Запись на приём                                  | Платежи Го           |
| госпочта                                                   | сегодня в 08:46      |
| Вы получили новое судебное<br>уведомление                  | >                    |
| Сыктывкарский городской суд                                |                      |
| госпочта                                                   | 25.07 в 08:42        |
| Вы получили новое судебное<br>уведомление                  | >                    |
| Сыктывкарский городской суд                                |                      |
| A :: 6 (                                                   |                      |

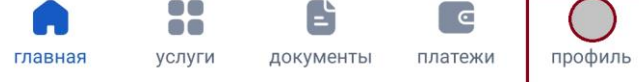

2. Затем выбрать меню «Настройка госпочты»:

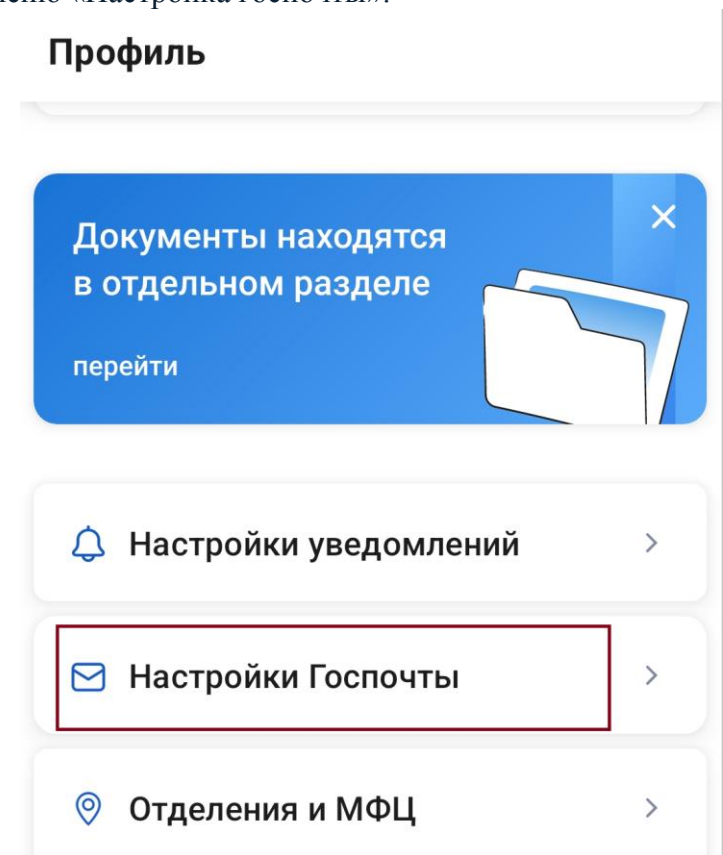

3. Потом включить флажок напротив меню «Суды»:

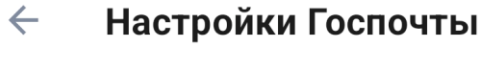

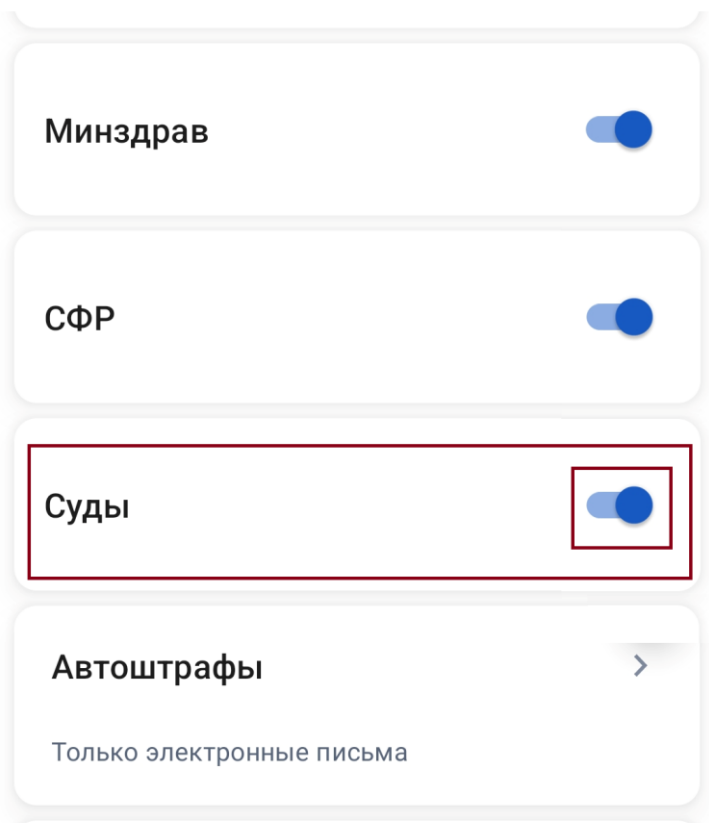

После этой настройки Вы будете получать юридически значимые уведомления от судов